# CSC3

#### 國立成功大學研究發展處

Office of Research and Development National Cheng Kung University

- 申請方式說明 P2-6
- 如何查詢期刊之所屬領域排名 P7-10
- 如何查詢Highly cited paper及Hot paper P11-13

# C>>>.... 申請方式說明

### 如何申請(1/3)線上填報

網址:https://eadm.ncku.edu.tw/welldoc/default.php

3

#### ◆ 行政e化系統→ 研究計畫類→ 23.卓越學術研究補助申請表

| 到時間:              | 🌸 行政e化系統                                                      |                                                                              |
|-------------------|---------------------------------------------------------------|------------------------------------------------------------------------------|
| 艮時間:              | □ □ □ □ □ □ □ □ □ □ □ □ □ □ □ □ □ □ □                         | 研究計畫類系統管理                                                                    |
| 泉上簽到退<br>個人秘書     | <b>文件表單</b><br>申請表單進度查詢(2) 待簽核表單(0) 甲乙章                       | 00.=== 申請單進度查詢與列印 ===<br>11.執行委託或補助計畫經費流用申請表(科技部)<br>12.執行委託或補助計畫經費流用申請表     |
| 憑證註冊/相片上傳<br>更改密碼 | 表單單號 待簽核層級<br>及名稱 (登4) (1) (1) (1) (1) (1) (1) (1) (1) (1) (1 | 16.校內產學合作收入管理費、節餘款聘人申請單<br>17.科技部計畫經費內補助博士級研究人員/額外加給申請書                      |
| 常用連結              | □ 查無資料                                                        | 18.校內學術研究鼓勵要點徵案甲請表<br>19.校內新進教師暨研究人員學術研究計畫補助申請表<br>20.聯合國永續發展目標(SDGs)研究計畫申請書 |
| 敗職員名錄查詢系統         |                                                               | 21. SATU-JRS媒合案成大經費補助計畫                                                      |
| 表單授權申請表           |                                                               | 24.國立成功入学延携國務人生中請衣<br>23.卓越學術研究補助申請表                                         |

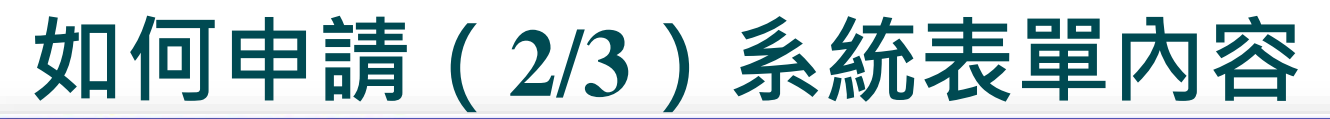

#### 【卓越學術研究補助申請表】

送出表單

| 申請人(中文)    |                                                                                                    | 職稱                   |                         |                                                                                                    | 單位                                            |                    |       |
|------------|----------------------------------------------------------------------------------------------------|----------------------|-------------------------|----------------------------------------------------------------------------------------------------|-----------------------------------------------|--------------------|-------|
| 申請人 (英文) 🔒 | 文發表所用之英文姓名                                                                                                    | 電話                   |                         |                                                                                                    | 電郵                                            |                    |       |
|            |                                                                                                    |                      |                         | 申請類別                                                                                                    |                                               |                    |       |
| 傑出學術論文     | 申請人須為論文之第一作者<br>已刊登之線上期刊),                                                                                                    | 或通訊作者,且讀<br>並符合下列情形; | 龠文已刊登 <b>(</b> 含<br>之一: | <ul> <li>刊登期刊為所屬領域</li> <li>Highly Cited Papers</li> <li>Hot Papers於各領域</li> <li>(前揭認定方式依本補助</li> </ul> | top 5%以内。<br>診各領域被引用次數<br>成被引用次數最高前0<br>要點規定) | 收最高前1% -<br>).1% - |       |
|            | <ul> <li>檢附資料:(請合併(1)+(2)存作一個PDF檔為[附件二]檔名:傑出學術論文佐證資料)</li> <li>(1)論文抽印第1-2頁。</li> <li>(2)論文於JCR或WOS資料庫查詢頁面證明。</li> </ul>                |                      |                         |                                                                                                    |                                               |                    |       |
| 崩化由由       | 是否符合身                                                                                                    | 分且欲提出申請              |                         | ○是 ○否                                                                                                   |                                               |                    |       |
| 学们等音       | 檢附資料:專書(1)封面及(2)封底(需合作者資料頁)複本。(請合併各專書(1)+(2)存作一個PDF檔為[附件四]檔名:專書佐證資料)                                                                    |                      |                         |                                                                                                    |                                               |                    |       |
| 上傳檢附資料確認   | 附件一(檔名):傑出學術論文列表<br>附件二(檔名):傑出學術論文佐證資料<br>附件三(檔名):專書列表<br>附件四(檔名):專書佐證資料<br>(前揭認定方式依本補助要點規定)請記得下方[附件區]上傳附件並按夾帶檔案,以確認[附件檔區]名稱已顯示OK 注意要點提 |                      |                         |                                                                                                    |                                               |                    |       |
| 附件         | 選擇檔案 未選擇任何檔案                                                                                                    | 夾帶檔                  | 案 選擇檔案後                 | ,請記得按夾帶檔案,                                                                                              | 並確認附件檔名稱                                      | 已顯示                | 本 巻 ロ |
| 附件檔        | 您尚未選擇任何附件!                                                                                                    |                      |                         |                                                                                                    |                                               |                    | 一次市!! |
|            |                                                                                                    |                      |                         |                                                                                                    |                                               |                    |       |

## 如何申請(3/3)上傳相關文件

#### ◆ 傑出學術論文

- > 附件一:傑出學術論文列表
- ▶ 附件二: 佐證資料
  - ① 論文第1-2頁(需含作者資料頁 · Early Access文 章另附期刊之刊登頁面截圖) ·
  - ② JCR資料庫查詢「Rank by Journal Impact Factor」 之「JIF Rank」數值頁面證明。

③ Highly Cited Papers查詢頁面證明。(無此項則免)
④ Hot Papers查詢頁面證明。(無此項則免)
⑤ 請將上述檔案存為PDF後,合併為一個檔案。

學術專書

- ▶ 附件三:學術專書列表
- ▶ 附件四: 佐證資料
  - ① 專書封面及封底(需含作者資料頁)。
  - ② 相關外審資料。
  - ③ 請將上述檔案存為PDF後,合併為一個檔案。
  - ④專書**正本**送至學術組備查,將於審查後歸還。

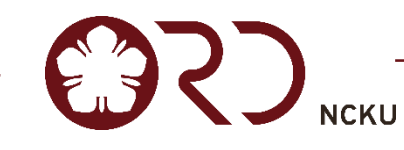

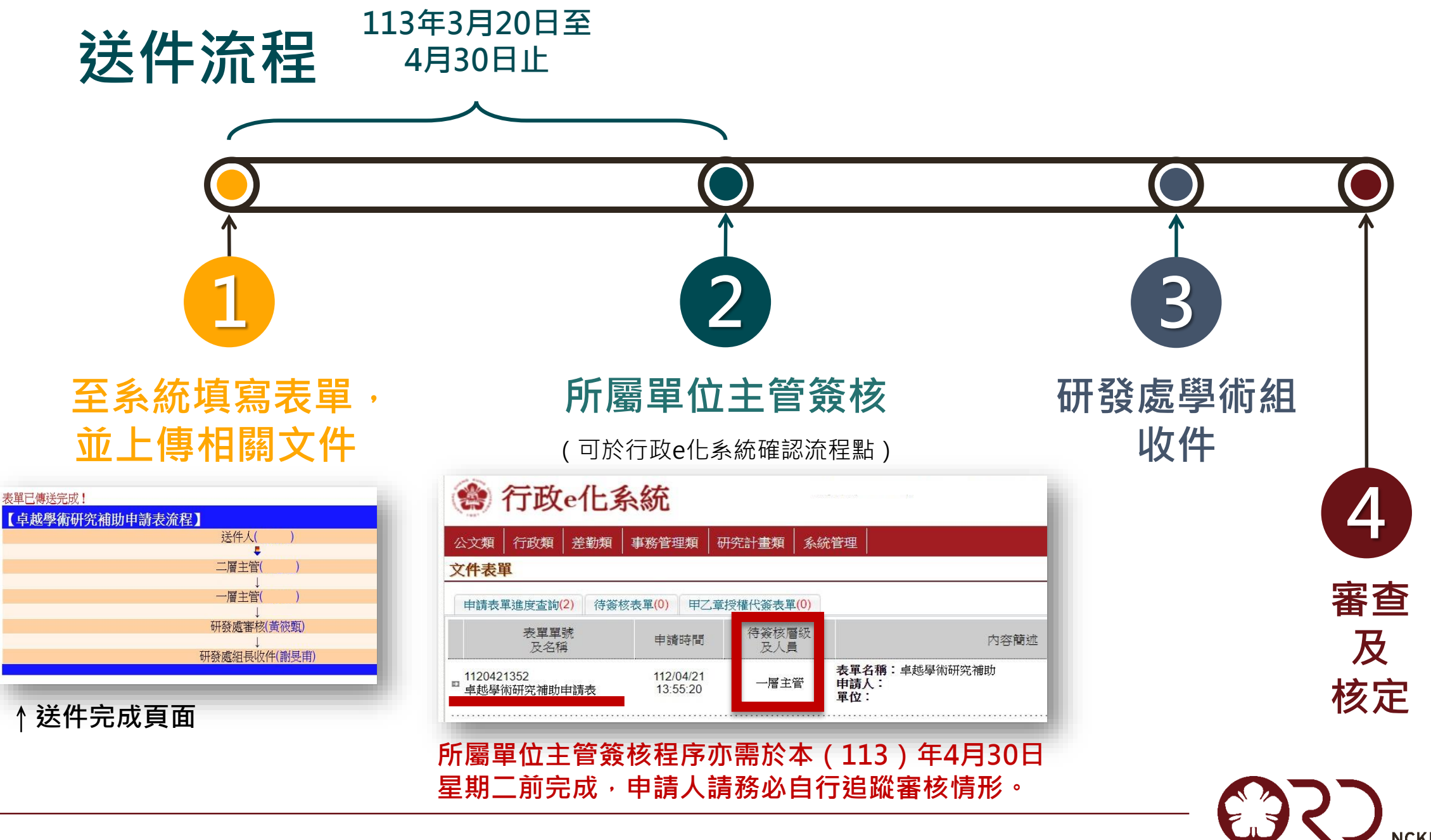

6

# ORD 如何查詢期刊之所屬領域排名

## 首先至JCR網頁:連結LINK

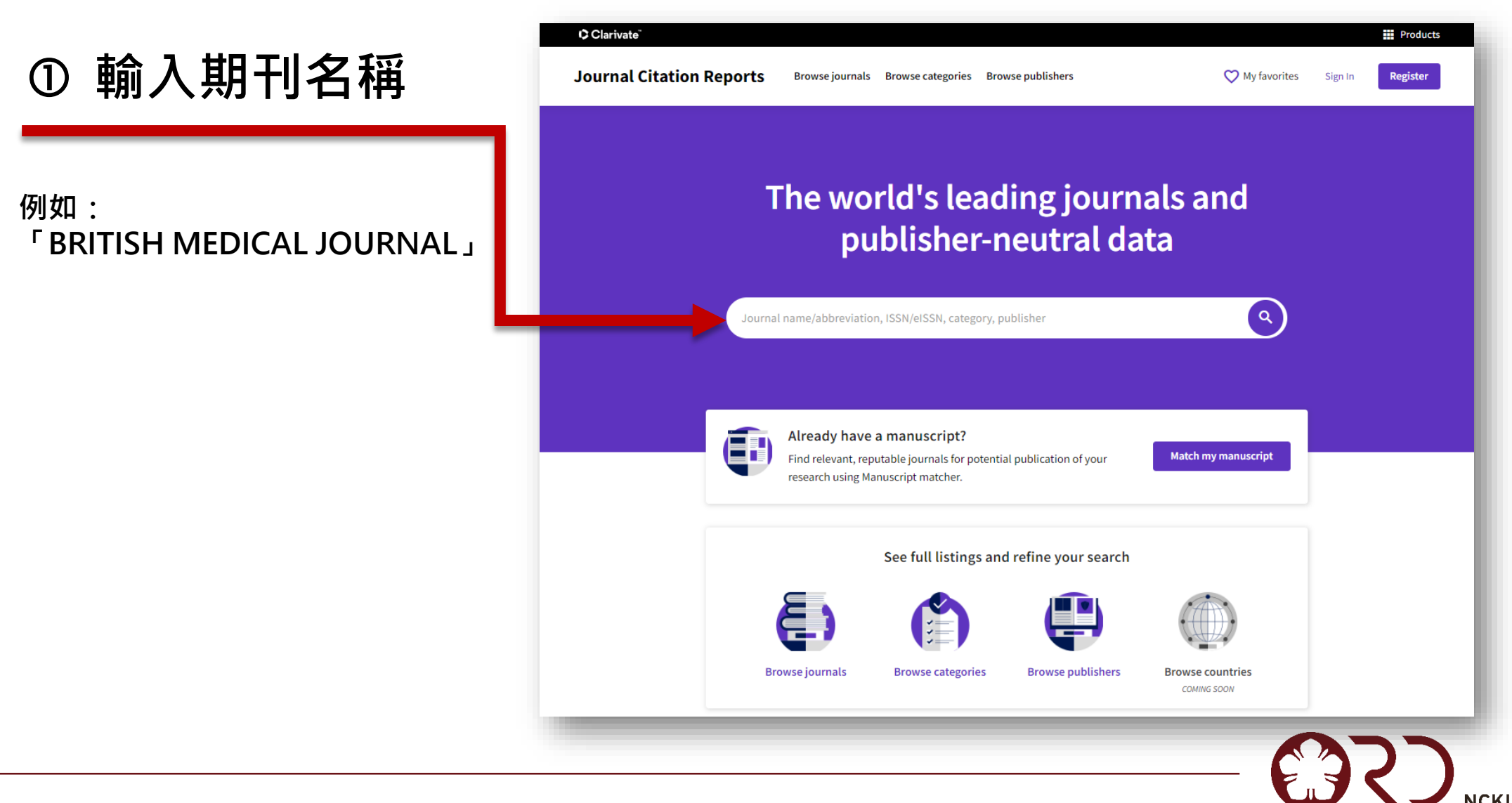

### JCR查詢設定說明

② 年份設定

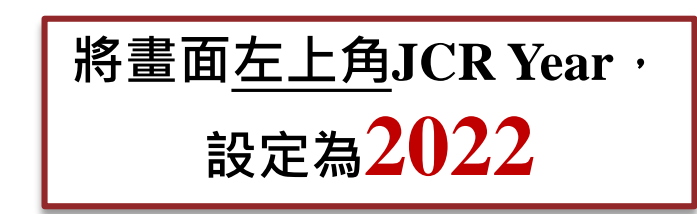

| Clarivate                  |          |            |            |               |
|----------------------------|----------|------------|------------|---------------|
| Journal Citation Reports™  | Journals | Categories | Publishers |               |
| Journals > Journal profile |          |            |            |               |
| JCR YEAR<br>2022           |          |            |            |               |
| <b>BMJ-British</b>         | Medi     | cal        |            |               |
| Journal                    |          |            |            |               |
| ISSN                       |          |            |            |               |
| 0959-535X                  |          |            | 你低本韵白      | 方期刊夕瑶         |
| EISSN                      |          | L          | 芯川旦间口      | <u>り切り</u> 石件 |
| 1756-1833                  |          | _          |            |               |
| JCR ABBREVIATION           |          |            |            |               |
| BMJ-BRIT MED J             |          |            |            |               |
|                            |          |            |            |               |
| 113年度卓越學術研究補助目             | 申請SOP    |            |            |               |

9

### 所屬領域排名「Rank by Journal Impact Factor」之「JIF RANK」

#### Rank by Journal Impact Factor

Journals within a category are sorted in descending order by Journal Impact Factor (JIF) resulting in the Category Ranking below. most recent year is presented at the top of the list, with other years shown in reverse chronological order. Learn more

Science Citation Index Expanded (SCIE)

### MEDICINE, GENERAL & INTERNAL

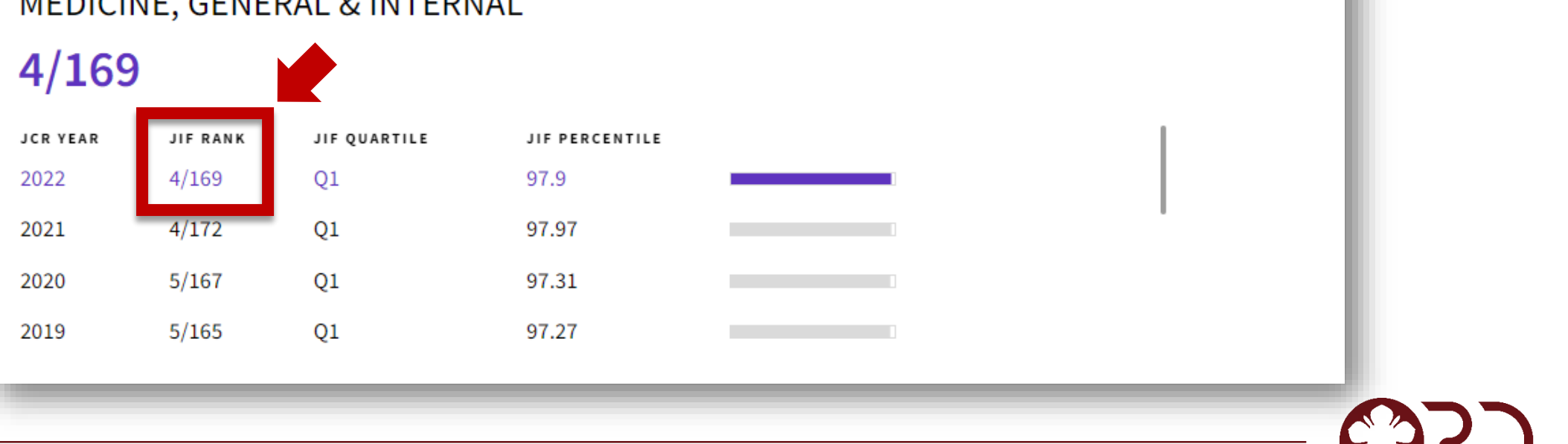

# 如何查詢 <u>Highly cited paper及Hot paper</u>

## 查詢論文是否為Highly cited paper

→於WOS資料庫搜尋論文→右側標註 高被引論文 符號

→點選該符號出現說明視窗,需為「November/December 2023」統計之數據。

| ¢C            | arivate                   |                                                                                                    | English 🗸 🗰 Products                                                                                                    |                                                                                                    |
|---------------|---------------------------|----------------------------------------------------------------------------------------------------|----------------------------------------------------------------------------------------------------|----------------------------------------------------------------------------------------------------|
| We            | o of Science <sup>™</sup> | Search Research Assistant BETA                                                                     | Sign In V Register                                                                                                    | As of November/December 2023, this highly cited                                                                                                    |
| >I<br>MENU    | Search > Results for The  | Full text at publisher Full Text Links v                                                           | Export ~ Add To Marked List < _ 1 of 1 >                                                                                                    | 1% of the academic field of <b>Engineering</b> based on a<br>highly cited threshold for the field and publication<br>year.<br>Data from Essential Science Indicators |
| <b>⊖</b><br>▲ | T<br>D<br>ir<br>By        |                                                                                                    | Citation Network In Web of Science Core Collection 16 Citations  The Highly Cited Paper  Create citation alert                                   | Close                                                                                                    |
|               | Source                    | View Web of Science ResearcherID and ORCID (provided by Clarivate)<br>CHEMICAL ENGINEERING JOURNAL | <ul> <li>16 Times Cited in All Databases</li> <li>+ See more times cited</li> <li>97 Cited References</li> <li>View Related Records →</li> </ul> |                                                                                                    |
|               | Article Number            |                                                                                                    | How does this document's                                                                                                    |                                                                                                    |
|               | Published<br>Early Access | FEB 1 2023<br>JAN 2023                                                                             | citation performance compare<br>to peers?                                                                                                    |                                                                                                    |

113年度卓越學術研究補助申請SOP

NCKU

## 查詢論文是否為Hot paper

→於WOS資料庫搜尋論文→右側標註 熱門論文 符號

→點選該符號出現說明視窗,需為「November/December 2023」統計之數據。

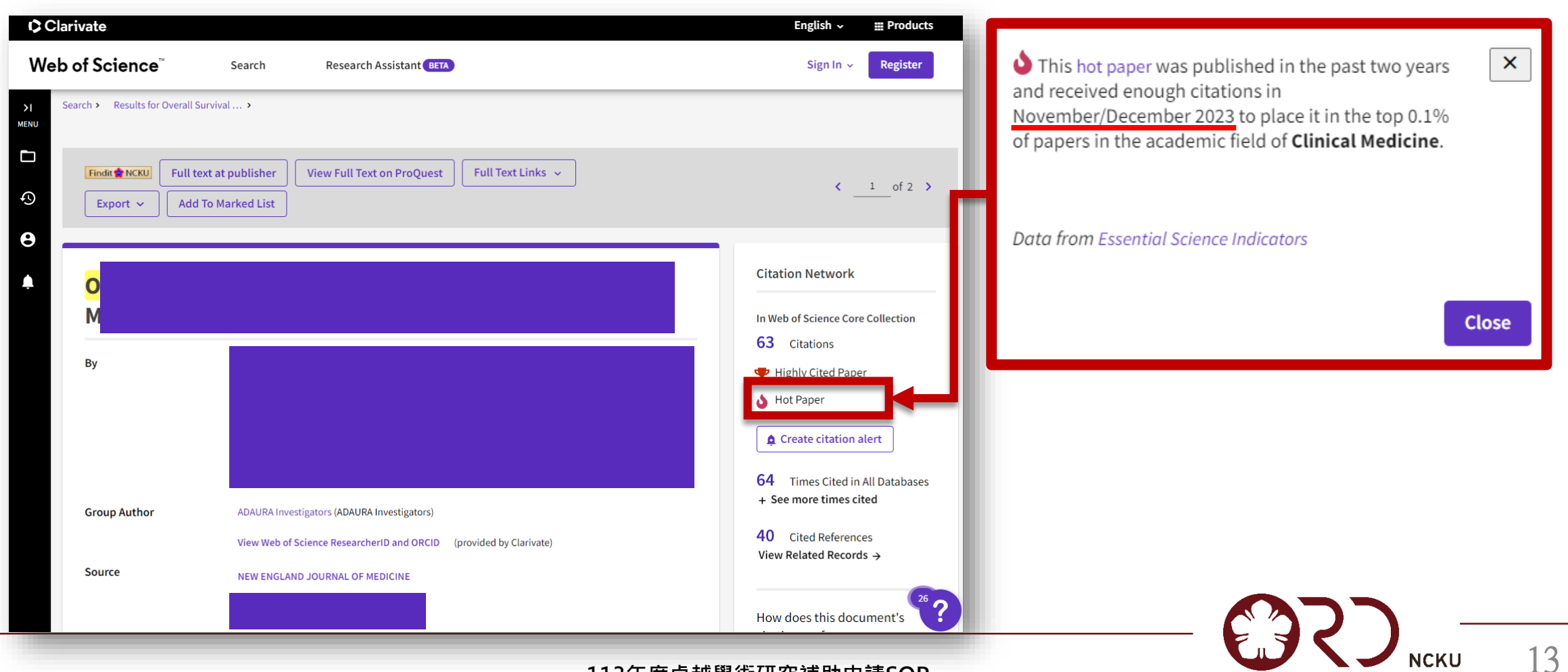

#### 113年度卓越學術研究補助

#### 業務窗口

- 研發處學術組黃小姐
- ・分機50908
- email : z11103020@ncku.edu.tw

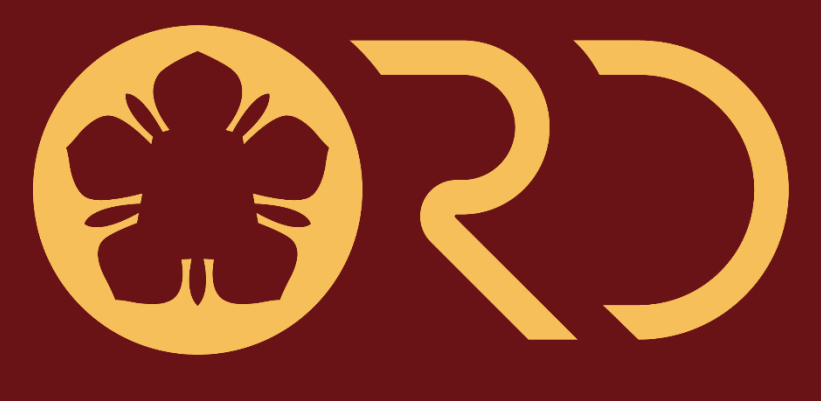

NCKU

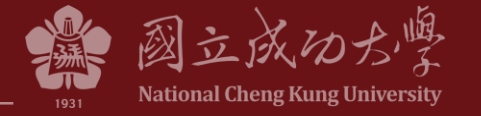